# ticketweb **BACKLINE**

#### HOW TO SET UP A SCHEDULED SALES REPORT

If you get an error message when trying to run reports, please check the below settings Preferences -> Privacy -> Untick 'Prevent cross-site tracking'.

Click into the event and select reports down the left-hand side then select TICKET COUNTS

| BRÒGEAL                                                                 | Event Account Reports                                    |   |          |         |     |
|-------------------------------------------------------------------------|----------------------------------------------------------|---|----------|---------|-----|
|                                                                         | C Filter by Report Name or Description                   | × | Standard | Custom  | All |
| Felday 14 Apell 2025<br>J Molloys, Dunfermline<br>Tickets: ficketsrebak | Event Summary                                            |   |          |         |     |
| rogeal 🗸                                                                | Sales activity by section and price                      |   |          |         | ×   |
| r 14, 2023 7:00 PM<br>J. Molloys                                        | Sales By Event                                           |   |          |         |     |
| £8.00 <b>2</b> %                                                        | Summary of sales by event                                |   |          |         |     |
| Sold                                                                    | Transaction Detail                                       |   |          |         |     |
| Dashboard                                                               | Full details for individual transactions                 |   |          |         | ×   |
| 🖍 Edit Event 🚽                                                          | Holds Detail                                             |   |          |         | -   |
|                                                                         | Full detail for each hold                                |   |          | LEGACY  | X   |
| Reports 🔺                                                               | Attendance By Date                                       |   |          |         |     |
| Basic                                                                   | Attendance data grouped by date attended                 |   |          |         |     |
|                                                                         | Attendance Detail                                        |   |          |         | -   |
| Marketing 🚽                                                             | Full attendance details for individual transactions      |   |          |         | ~   |
|                                                                         | Attendance Report                                        |   |          | LEG ACH |     |
| Attraction                                                              | Attendance data grouped by section, ticket type, or both |   |          | LEGACY  | Ä   |
| Ticketing                                                               | Sales By Date                                            |   |          |         |     |
|                                                                         | Summary of sales by date                                 |   |          |         | Ä   |
|                                                                         | Ticket Counts                                            |   |          |         |     |
| Show Time 🚽                                                             | Summary of event ticket counts by sale type              |   |          |         | R   |

# Click the cog on the report screen (top right)

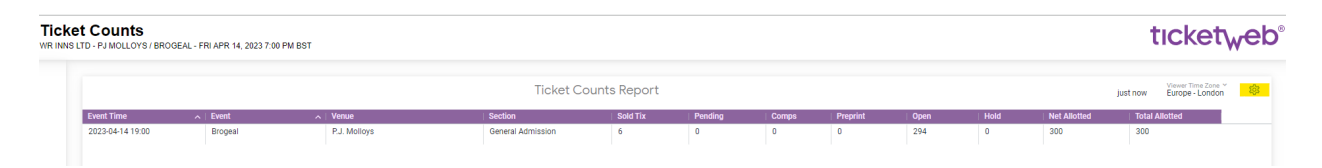

### Select 'SCHEDULE'

Fill in the form that appears Name the report Enter the email address Choose the format Select the trigger (repeating interval) Choose the delivery schedule

## Save all

| Schedule Ticket Counts Report      |                                    |                                                                                                    |                              | × |
|------------------------------------|------------------------------------|----------------------------------------------------------------------------------------------------|------------------------------|---|
| Schedules New Ticket Counts Report | Give your schedule a name.         | Give your schedule a name.<br>Ticket Counts Report                                                         |                              |   |
| Email (1) > HTML Table > Daily     | Where should this data go?         | en al                                                                                                    |                              |   |
|                                    | Who should it be emailed to?       | Add recipients, use commas for multiple addresses<br>jennifer.thomson@ticketweb.co.uk ×                    | Add                          |   |
|                                    | Format data as                     | Data Table Visualization CSV XLSX JSON - Simple                                                            | Text HTML                    |   |
|                                    | Trigger                            | Repeating interval     O Datagroup update                                                                  |                              |   |
|                                    | Deliver this schedule              | Daily O Weekly O Monthly O Hourly O By minute      Send     Every day     t     0     t     0     t     AM |                              |   |
|                                    | Filters TIXCOUNT Event ID is 12979 | 495 TXICOUNT Organization ID is 221303                                                                     |                              |   |
|                                    | Advanced options     Send Test     |                                                                                                    |                              |   |
|                                    |                                    |                                                                                                    | Lunsaved Changes Canoel Sove | A |